# Citrixインストール手順書

①アドレスバーに「https://tomas-ps7.jp」を入力してください。

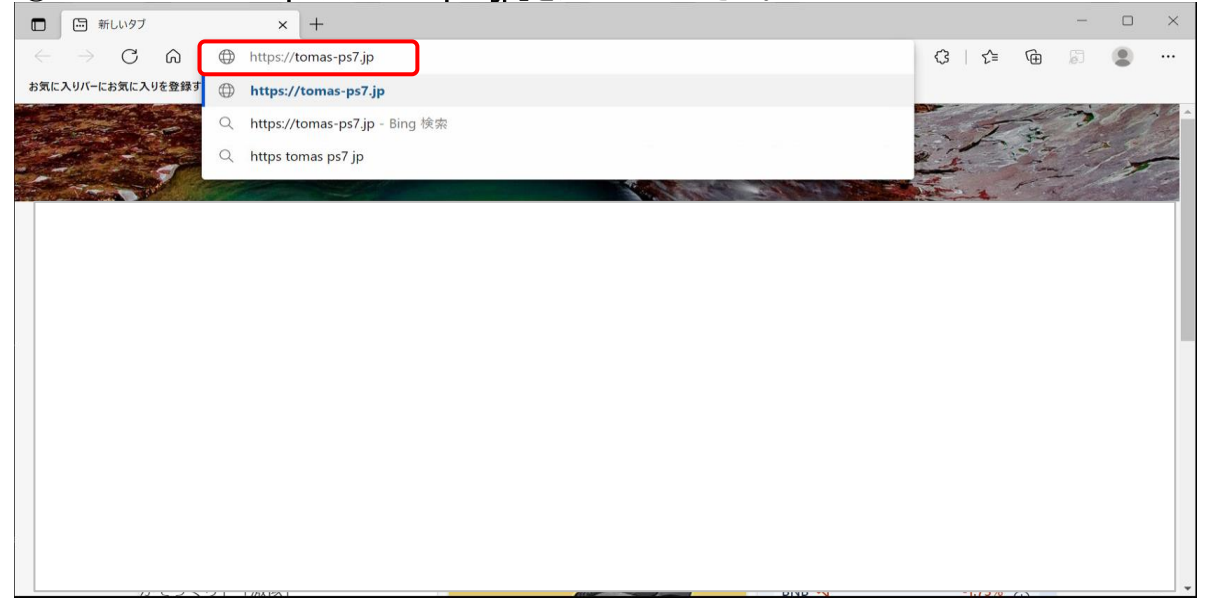

| ②ユーザーIDとパスワードについては | 、別途通知されたIDとパスワ | ードをご使用ください。 |
|--------------------|----------------|-------------|
|--------------------|----------------|-------------|

| C      C      C |                               |    |    | ~          |     | 2  | - | × |
|----------------------------------------------------------------------------------------------------|-------------------------------|----|----|------------|-----|----|---|---|
| ← → G G                                                                                                    |                               | A" | 20 | <i>(</i> 3 | L E | \⊞ | æ |   |
|                                                                                                    |                               |    |    |            |     |    |   |   |
|                                                                                                    | 処理を続けるには、ログオンしてください。<br>ユーザー名 |    |    |            |     |    |   |   |
|                                                                                                    |                               |    |    |            |     |    |   |   |
|                                                                                                    |                               |    |    |            |     |    |   |   |
|                                                                                                    |                               |    |    |            |     |    |   |   |
|                                                                                                    |                               |    |    |            |     |    |   |   |
|                                                                                                    | 211810                        |    |    |            |     |    |   |   |

| ③「Receiverの<br>(環境によってに                           | 検出」を選択してく<br>はこの画面が出ない        | ださい。<br>いこともあります。この画面が出                                                           | ない場合      | 、④へ進      | んでく | ださい。) |
|---------------------------------------------------|-------------------------------|-----------------------------------------------------------------------------------|-----------|-----------|-----|-------|
| Citrix Receiver                                   | × +                           |                                                                                   |           |           | -   |       |
| $\leftrightarrow$ $\supset$ $\bigcirc$ $\bigcirc$ | ttps://tomas-ps7.jp/Citrix/To | masStoreWeb/                                                                      | A" to     | ¢3   ζ≦ Γ | ÷ . | •     |
|                                                   |                               |                                                                                   |           |           |     |       |
|                                                   | citrix<br>Receiver            | Citrix Receiver へようごそ<br>Citrix Receiver を使ってアプリケーションおよびデス:<br>す。<br>Receiver の検出 | クトップにアクセン | スしま       |     |       |
|                                                   |                               |                                                                                   |           |           |     |       |

# ④「同意する」にチェックし、「インストール」を押下してください。 その後、⑤~⑪の手順に従いCitrixのインストールをお願い致します。 それ以外の方は⑫へ進んでください。

| Citrix Receiver                         | × +                                        |        |         |   | - 0 | × |
|-----------------------------------------|--------------------------------------------|--------|---------|---|-----|---|
| $\leftarrow$ $\rightarrow$ C $\bigcirc$ | https://tomas-ps7.jp/Citrix/TomasStoreWeb/ | A" to  | (3   ∠≦ | œ |     |   |
|                                         |                                            |        |         |   |     |   |
|                                         |                                            |        |         |   |     |   |
|                                         |                                            |        |         |   |     |   |
|                                         |                                            |        |         |   |     |   |
|                                         |                                            |        |         |   |     |   |
|                                         |                                            |        |         |   |     |   |
|                                         | Citrix Receiver をインストールしてアプリケーションにアク       | 7セスします |         |   |     |   |
|                                         | ✓ 同意する: Junix ライセンス契約書                     |        |         |   |     |   |
|                                         | インストール                                     |        |         |   |     |   |
|                                         |                                            |        |         |   |     |   |
|                                         |                                            |        |         |   |     |   |
|                                         |                                            |        |         |   |     |   |

| ⑤インストーラーがダウンロ-<br>ダウンロード後、ファイルを                                | ードされます。<br>開くをクリックしインストーラ                           | ラーが起動するる                                             | までしばらくお                     | 寺ちく | くださ | さい。 |
|----------------------------------------------------------------|-----------------------------------------------------|------------------------------------------------------|-----------------------------|-----|-----|-----|
| Citrix Receiver × +                                            |                                                     |                                                      |                             | -   |     | ×   |
| $\leftarrow$ $\rightarrow$ $C$ $\bigcirc$ https://tomas-ps7.jp | /Citrix/TomasStoreWeb/                              | Α» τ <b>ο</b>                                        | \$ \ ↓ @ ↓                  | ß   | ۲   |     |
|                                                                |                                                     | ダウンロード                                               | Ľ Q … ♪                     |     |     |     |
|                                                                |                                                     | Receiver 4.9.2000 for Wind                           | dows, LTSR Cumulative Updat | )   |     |     |
|                                                                |                                                     | 0,2,9,3                                              |                             |     |     |     |
|                                                                | Citrix Receiver をダウンロ・                              | ードしています                                              |                             |     |     |     |
|                                                                | ダウンロードが完了したら、マミ<br>す。Citrix Receiver をインストール<br>ます。 | ンンに Citrix Receiver をインスト<br>レしたら、ここに戻って <b>続行</b> そ | ールしま<br>とクリックし              |     |     |     |
| Receive                                                        | 続行                                                  |                                                      |                             |     |     |     |
|                                                                |                                                     |                                                      |                             |     |     |     |
|                                                                |                                                     |                                                      |                             |     |     |     |
|                                                                |                                                     |                                                      |                             |     |     |     |
|                                                                |                                                     |                                                      |                             |     |     |     |
|                                                                |                                                     |                                                      |                             |     |     |     |

### ※ダウンロードが表示されない場合、あるいは表示が消えてしまった場合は エクスプローラのダウンロードフォルダから「Receiver 4.9.20000~.exe」を実行してください。

| エクヘノ          | u-,      | のう シンロ                    | ートノオルラから                         | r Receiver 4     | i.9.20000°€.e | ※5」を天口し   |       |
|---------------|----------|---------------------------|----------------------------------|------------------|---------------|-----------|-------|
| 🖊   🗹 📜 🖛     |          | 管理                        | ダウンロード                           |                  |               |           | - 🗆 × |
| ファイル ホーム 共有   | 表示       | アプリケーション ツール              |                                  |                  |               |           | ~ 🕐   |
| ← → ` ↑ ↓ > P | C > ダウンロ | I-F                       |                                  |                  | v Ö 🔎 3       | ダウンロードの検索 |       |
|               | 名前       |                           |                                  | 更新日時             | 種類            | サイズ       | ^     |
| * 9199 P92X   | ~ 今日 (   | (1)                       |                                  |                  |               |           |       |
| OneDrive      | 🚱 Rec    | eiver 4.9.2000 for Windov | vs, LTSR Cumulative Update 2.exe | 2022/06/29 15:06 | アプリケーション      | 40,899 KB |       |
|               |          |                           |                                  |                  |               |           |       |

# ⑥「開始」ボタンを押下してください。

| Citrix Receiver    | ×                                                                                                    |
|--------------------|----------------------------------------------------------------------------------------------------|
|                    | Citrix Receiver へようこそ<br>Citrix Receiver は、所属組織により提供される仮想アプリケー<br>ションへアクセスできるソフトウェアをインストールします。これに<br>は、Web ブラウザーを使用するアプリケーションへアクセスでき<br>るソフトウェアが含まれています。                                               |
| citrix<br>Receiver | - アプリケーションによる Web カメラおよびマイクへのアクセスを許可します。<br>- アプリケーションによる場所の使用を許可します。<br>- 企業により承認されたローカル アプリケーションへのアクセスを許可します。<br>- 自動的にログオンするため資格情報を保持します。<br>【開始】をクリックしてコンピューターに Citrix Receiver をセットアップしてインストールします |
|                    | 開始のキャンセルの                                                                                                    |

| ⑦「ライセンス契約に同意します」を選択し「次へ<br>(「次へ」ボタンが表示されず、インストールボタ<br>「インストール」ボタンを押下してください。) | 」ボタンを押下して<br>シが表示される場 | ください。<br>合は |
|------------------------------------------------------------------------------|-----------------------|-------------|
| G Citrix Receiver                                                            |                       | ×           |
| ライセンス契約                                                                      |                       |             |
| 続行するには、以下のライセンス契約に同意する必要                                                     | <b>長があります。</b>        |             |
| CTX_code: RCOM_R_A10009488                                                   |                       | ^           |
| 「アライセンス契約に同意します」                                                             |                       | ~           |
|                                                                              | 次へN                   | キャンセル(0)    |

⑧「インストール」ボタンを押下してください。(この画面は表示されない場合があります。)
 ◎ Citrix Receiver

| シングル サインオンの有効化                                                                                                    |
|----------------------------------------------------------------------------------------------------|
| 有効な場合はシングル サインオンがこのデバイスの資格情報を記憶<br>し、毎回ログオンを実行しなくてもほかの citrix アプリケーションに接続で<br>きます。この設定は、IT 理者により指示があった場合にのみ実行する必<br>要があります。設定の変更は、次回このデバイスにログオンした時に有<br>効になります。 |
| □ シングル サインオンを有効にする(E)                                                                                                    |
| シングル サインオンの構成について詳しくは、citrix.com/support に<br>アクセスして技術文書 CTX133982 を参照してください。                                                                                   |
| 「インストールの」キャンセルの                                                                                                    |

⑨「完了」ボタンを押下してください。

| (この画面は表示されない場合があります。表示されない場合⑩へ進んでくた | <u>  :さい</u> 。) |
|-------------------------------------|-----------------|
| O Citrix Receiver                   | $\times$        |
| citrix<br>Receiver                  |                 |
| インストールに成功しました                       |                 |

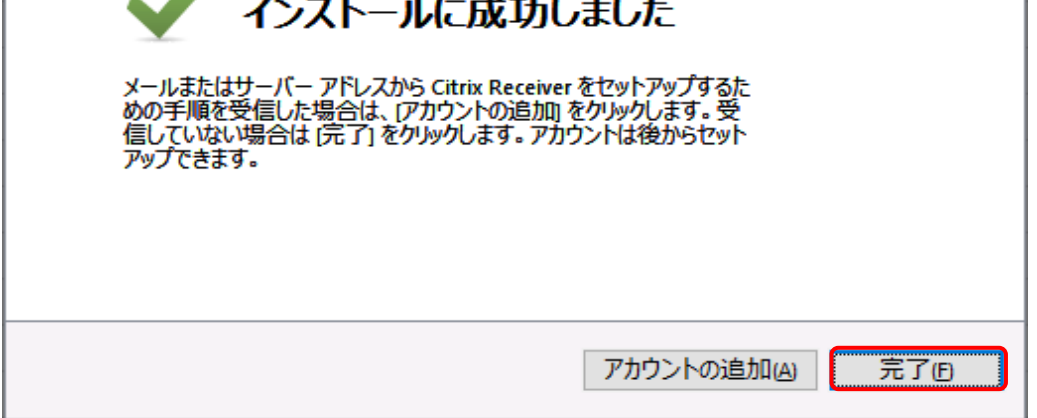

| ⑩インストールが完了しましたら、下                              | 記画面の「続行」を押下してくだる                                                                                                    | さい。              |       |   |   |          |
|------------------------------------------------|----------------------------------------------------------------------------------------------------|------------------|-------|---|---|----------|
| Citrix Receiver × +                            |                                                                                                    |                  |       |   | - | $\times$ |
| ← → C බ ⊡ https://tomas-ps7.jp/Citrix/TomasSte | preWeb/ A                                                                                                    | τ <del>ο</del> ( | 3   € | Ē | 6 |          |
|                                                |                                                                                                    |                  |       |   |   |          |
| citrix<br>Receiver                             | Citrix Receiver をダウンロードしています<br>ダウンロードが完了したら、マシンに Citrix Receiver をインス<br>す。Citrix Receiver をインストールしたら、ここに戻って 続行<br>旅行<br>ダウンロードを再試行 | トールしま            | L.    |   |   |          |
|                                                |                                                                                                    |                  |       |   |   |          |

# ⑪チェックを入れ、「開く」ボタンを押下してください。(この画面が出ない場合は⑫へ進んでください。)

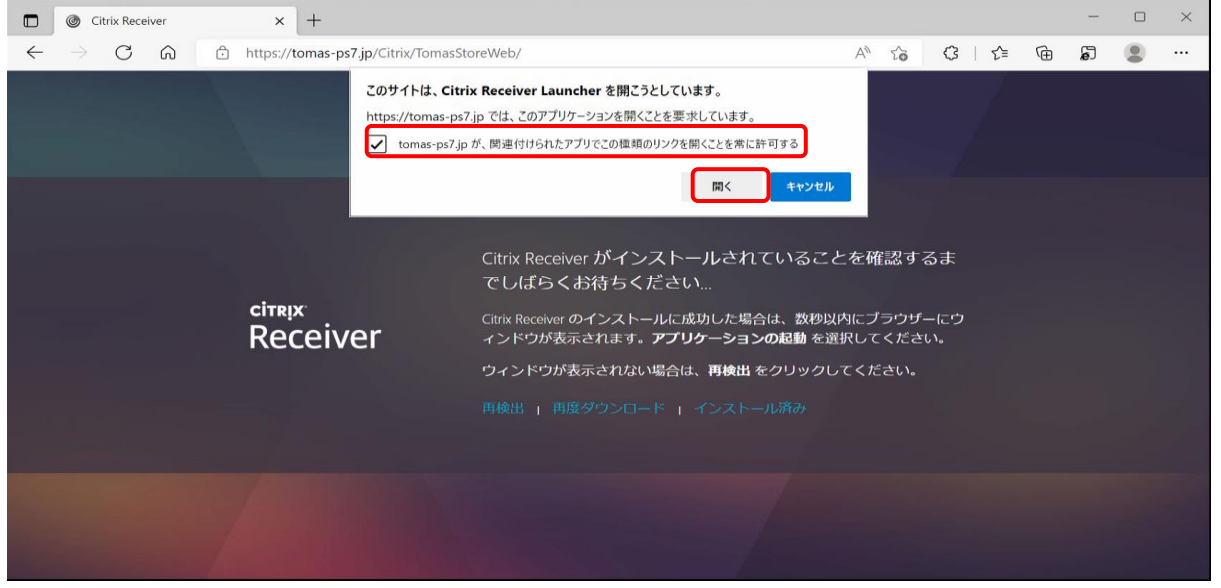

| ⑩以下のトップページが表示されることを確認してください。                                                                                                    |                       |      |      |       |          |        |        |          |
|----------------------------------------------------------------------------------------------------|-----------------------|------|------|-------|----------|--------|--------|----------|
| Citrix Receiver x +                                                                                                    |                       |      |      |       |          | -      |        | $\times$ |
| ← → C A ☆ https://tomas-ps7.jp/Citrix/TomasStoreWeb/                                                                                                    | ${\sf A}_{\emptyset}$ | rò   | G    | 5⁄≡   | <u>ب</u> | 5      |        |          |
| Citrix <b>StoreFront</b> BB<br>アプリケーション                                                                                                    |                       |      |      |       | u        | 10000t | omas01 | •        |
| すべて カテゴリ                                                                                                    |                       |      |      | Qjtr  | くてのアプ    | りの核    | 家      |          |
| すべてのアプリケーション<br>(ランチャー)<br>第細                                                                                                    |                       |      |      |       |          |        |        | ŕ        |
| ~お知らせ~<br>セキュリティ証明書のメッセージ表示で、ランチャーが起動できない場合、<br>別のブラウザで起動もしくは、ブラウザのキャッシュの削除をお試しください。<br>詳細はユーザーサイトのお知らせ記事、以下をご参照ください。<br>TOMASクラウド起動エラー(セキュリティ証明書エラー)について |                       |      |      |       |          |        |        | •        |
| ■TOMASクラウドご利用可能時間 6:00~24:00                                                                                                    |                       |      |      |       |          |        |        |          |
| <b>システムメンテナンスのお知らせ</b><br>2022年 6月 3日(余)20時~2022年 6月 4日(十                                                                                                 | -) 6                  | 持まで  |      |       |          |        |        |          |
| 上記の時間帯にてシステムメンテナンスを実施させていただきます。メンテナンスに伴い、すべてのサービスを                                                                                                    | ご利用し                  | いただく | ことがで | きません。 |          |        |        |          |

# 拡張子の関連付けが正しくない場合

以下のような現象が起こった場合、拡張子の関連付けをおこなってください。 ・Citrixをクリックすると『関連付けられたアプリがありません』とエラーが出る ・「ファイルを開く」を押しても、レシーバーが増殖していくだけで開くことができない

| すべて カテゴリ                     |                          |                             |                            |                                                 | Q             |
|------------------------------|--------------------------|-----------------------------|----------------------------|-------------------------------------------------|---------------|
| すべてのアプリ                      | ケーション                    |                             |                            |                                                 |               |
| 1 PS7会計                      | 詳細                       | 2 D2字費                      | 詳細                         | ¥細<br>5 ファイル転送                                  |               |
|                              | tomas-ps7.jp から 44K;     | 440z4401440t4408440p4408LjE | gUFM35Lya6KIIXzEtOAica を開く | か、まだは保存しますか2<br>ファイルを儲く(O) 保存(S) ・              | ×<br>キャンセル(C) |
| 習 ダウンロードの表示 - I<br>ダウンロードの表示 | Internet Explorer<br>と追跡 | Ĭ                           | ー<br><i> フレロードの検索</i>      |                                                 |               |
| 名前                           |                          | 場所                          | 操作                         |                                                 |               |
| 44Kz44Oz44<br>C-TANDA189     | O <b>l4ica</b> 1.50 KB   | このファイルを開くか、または<br>しますか?     | 1保存 ファイルを開く<br>保存          |                                                 |               |
| 44Kz44Oz44<br>C-TANDA189     | O <b>l4ica</b> 1.50 KB   | このファイルを開くか、または<br>しますか?     | t保存<br>ファイルを開く<br>保存       | ▼ 「ファイルを開く」を押しても、                               | 当画面の          |
|                              |                          |                             |                            | 一覧にレシーバーが増殖していく<br>合、アプリケーションとの関連付<br>くできていません。 | だけの場<br>けが正し  |
|                              |                          |                             |                            |                                                 |               |

### 対処法

①新規ファイルで拡張子「.ica」ファイルを作成します。 (一旦「.txt」などのファイルを作成後、拡張子をリネームしてください。)

②作成したファイルを右クリックし、「プロパティ」を開きます。

| ↓   ⊇   =                                      | 展開                                            | ダウンロード |                                  |                    |             |                                                                                                    |
|------------------------------------------------|-----------------------------------------------|--------|----------------------------------|--------------------|-------------|----------------------------------------------------------------------------------------------------|
| ファイル ホーム 共有 表示                                 | 圧縮フォルダー ツール                                   |        |                                  |                    | -           |                                                                                                    |
| ←      → <ul> <li></li></ul>                   | -ř                                            |        | 闌く(O)<br>ビ 共有                    |                    |             | ✓ <sup>™</sup> <sup>™</sup> <sup>™</sup> <sup>™</sup> <sup>™</sup> <sup>™</sup> <sup>™</sup> <sup>™</sup> <sup>™</sup> <sup>™</sup> |
| <ul> <li>↓ ダウンロード</li> <li>▲ デスクトップ</li> </ul> | 名前<br>IIII<br>IIIIIIIIIIIIIIIIIIIIIIIIIIIIIII | Pie    | ウイルスパスター Corp.での<br>プログラムから開く(H) | D検索<br>>           | -<br>1      | 種類<br>(zip 形式) フォ                                                                                                    |
| <ul> <li></li></ul>                            | 拡張子「.ica」ファイ                                  | イルを作   | 以前のバージョンの復元(                     | v)                 | 4<br>6      | 圧縮 (zip 形式) フォ<br>圧縮 (zip 形式) フォ                                                                                                    |
| ■ ビデオ (一旦「.txt」など<br>♪ミュージッ<br>・ 子をリネームして      | どのファイルを作成後<br>・ください。)                         | é、拡張   |                                  |                    | 7<br>5<br>1 | 圧縮 (zip 形式) フォ<br>圧縮 (zip 形式) フォ<br>圧縮 (zip 形式) フォ                                                                                  |
| HP_REC<br>HP_TOOLS (E:)                        |                                               |        | ショートカットの作成(S)<br>削除(D)           |                    | 8           | 圧縮 (zip 形式) フォ<br>圧縮 (zip 形式) フォ                                                                                                    |
| → → → → → → → → → → → → → → → → → → →          | <ul> <li>新しいテキスト ドキュメント</li> </ul>            | h.ica  | 名前の変更(M)<br>プロパティ(R)             | ②ファイルを右<br>パティ」を開き | クリます        | ックし「プロ オ<br>。                                                                                                    |
| 197 個の項目 1 個の項目を選択 400                         | MB                                            | Π      |                                  | · ·                |             |                                                                                                    |

# ③「変更」ボタンをクリックします。

| ■ 新しいテキストドキュメント.icaのプロパティ × |                                                        |  |  |  |  |
|-----------------------------|--------------------------------------------------------|--|--|--|--|
| 全般 セキュリ                     | ティ 詳細 以前のバージョン                                         |  |  |  |  |
|                             | 新しいテキスト ドキュメント.ica                                     |  |  |  |  |
| ファイルの種類:                    | ICAA ファイル (.ica)                                       |  |  |  |  |
| プログラム:                      | アプリの選択 変更(C)                                           |  |  |  |  |
| 場所:                         | C:¥Users¥ ③「変更」ボタンをクリックしま                              |  |  |  |  |
| サイズ:                        | 0パイト す。                                                |  |  |  |  |
| ディスク上<br>のサイズ:              | 0パイト                                                   |  |  |  |  |
| 作成日時:                       | 2019年9月3日、17:23:47                                     |  |  |  |  |
| 更新日時:                       | 2019年9月3日、17:23:47                                     |  |  |  |  |
| アクセス日時:                     | 2019年9月3日、17:23:47                                     |  |  |  |  |
| 属性: [                       | 読み取り専用( <u>R)</u> 回隠しファイル( <u>H</u> ) 詳細設定( <u>D</u> ) |  |  |  |  |
|                             | OK キャンセル 適用(A)                                         |  |  |  |  |

# ④「その他のアプリ」をクリックします。

| この .ica ファイルを開くには新しいアプリが<br>必要です                                         |    |  |  |  |  |
|--------------------------------------------------------------------------|----|--|--|--|--|
| <ul> <li>Microsoft Store でアプリを探す</li> <li>④「その他のアプリ」をクリックします。</li> </ul> |    |  |  |  |  |
|                                                                          | ОК |  |  |  |  |

### ⑤「このPCで別のアプリを探す」をクリックします。

| このフ   | ァイルを開く方法を選んでください。                 |   |
|-------|-----------------------------------|---|
|       | Windows Media Player              | ^ |
| w∃    | Word                              |   |
| Ń     | ペイント                              |   |
|       | メモ帳                               | ÷ |
|       | <b>ワードパッド</b><br>⑤「このPCで別のアプリを探す」 |   |
| 3     | 秀丸: <sup>をクリックします。</sup>          |   |
| 20 PC | こで別のアプリを探す                        | ~ |
| ✔ 常   | にこのアプリを使って .ica ファイルを開く           |   |
|       | ОК                                |   |

⑥C:¥Program Files (x86)¥Citrix¥ICA Client¥wfcrun32を選択し、 「開く」を押下してください。

| 🧧 プログラムから開く                                     |                                            |                       |          |                |                 |
|-------------------------------------------------|--------------------------------------------|-----------------------|----------|----------------|-----------------|
| ← → × ↑ 📑 > P(                                  | C > Windows (C:) > Program Files (x86) > C | îitrix → ICA Client → |          | ✓ Ö ICA Client | tの検索            |
| 整理 ▼ 新しいフォルダ-                                   | -                                          |                       |          |                |                 |
| 🧊 3D オブジェクト \land                               | 名前 ^                                       | 更新日時                  | 種類       | サイズ            |                 |
| 🖊 ダウンロード                                        | 📧 migrateN.exe                             | 2018/02/23 8:46       | アプリケーション | 103 KB         |                 |
| ニ デスクトップ                                        | pcl2bmp.exe                                | 2018/02/23 8:44       | アプリケーション | 82 KB          |                 |
| 🚔 ドキュメント                                        | Pset 6C:¥Program Files(x86)¥Citri          | x¥ICA Client¥wfcrun32 |          |                |                 |
| ■ <b>ビクチャ</b> ■ <b>Pset</b> を選択し、「開く」を押下してください。 |                                            |                       |          |                |                 |
| 🔚 ビデオ                                           | Caredia                                    |                       |          |                |                 |
| 🎝 ミュージック                                        | SetIntegrityLevel.exe                      | 2018/02/23 8:26       | アノリケーション | 89 KB          |                 |
| Windows (C:)                                    | @ WebHelperexe                             | 2018/02/23 7:54       | アプリケーション | 162 KB         |                 |
| HP_RECOVERY (I                                  | @ wfcrun32.exe                             | 2018/02/23 8:53       | アプリケーション | 1,247 KB       |                 |
| HP_TOOLS (E:)                                   | wtcwow64.exe                               | 2018/02/23 8:58       | アプリケーション | 44 KB          |                 |
|                                                 | @ wfica32.exe                              | 2018/02/23 8:54       | アプリケーション | 3,090 KB       |                 |
| 💣 ネットワーク                                        | XpsNativePrintHelper.exe                   | 2018/02/23 8:42       | アプリケーション | 101 KB         |                 |
| ~                                               | XPSPrintHelper.exe                         | 2018/02/23 8:54       | アプリケーション | 41 KB          |                 |
| ファイ                                             | ル名(N): wfcrun32.exe                        |                       |          | ~ プログラム        | (*.exe;*.pif;*. |
|                                                 | L                                          |                       |          | 開<             |                 |

⑦アイコンが設定されたのを確認し、OKを押下してください。

| 🌀 新しいテキスト      | ドキュメント.icaのプロパティ                                        |        |                                      |
|----------------|---------------------------------------------------------|--------|--------------------------------------|
| 全般 セキュリ        | ティ 詳細 以前のバージョン                                          |        | - / - × @                            |
| 6              | 新しいテキスト ドキュメント.ica                                      | が読     | 「イコン♥<br>役定されたのを確認し、OKを<br>「↓ てください」 |
| ファイルの種類:       | ICA ファイル (.ica)                                         | 3.1. 1 |                                      |
| プログラム:         | ⓓ Citrix Connection Manager 変更(⊆)                       |        |                                      |
| 場所:            | C:¥Users¥                                               |        |                                      |
| サイズ:           | 0/11                                                    |        |                                      |
| ディスク上<br>のサイズ: | 0/(11-                                                  |        |                                      |
| 作成日時:          | 2019年9月3日、17:23:47                                      |        |                                      |
| 更新日時:          | 2019年9月3日、17:23:47                                      |        |                                      |
| アクセス日時:        | 2019年9月3日、17:23:47                                      |        |                                      |
| 属性: [          | ]読み取り専用( <u>R)</u> 回隠しファイル( <u>H</u> ) 詳細設定( <u>D</u> ) |        |                                      |
|                | OK キャンセル 適用(A)                                          |        |                                      |

⑧一時的に作成したファイルは、削除していただいて構いません。 (削除しなくても問題ありません。)

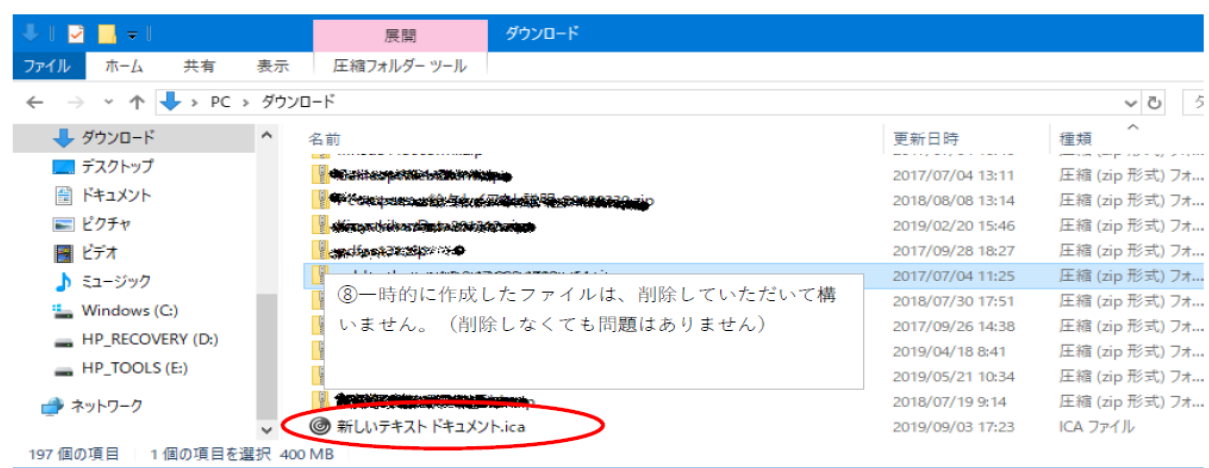